## 学生学费缴费电脑端操作流程

**第一步**,打开浏览器,输入"吉林工程职业学院",点击官网,进入 学校官方网站。

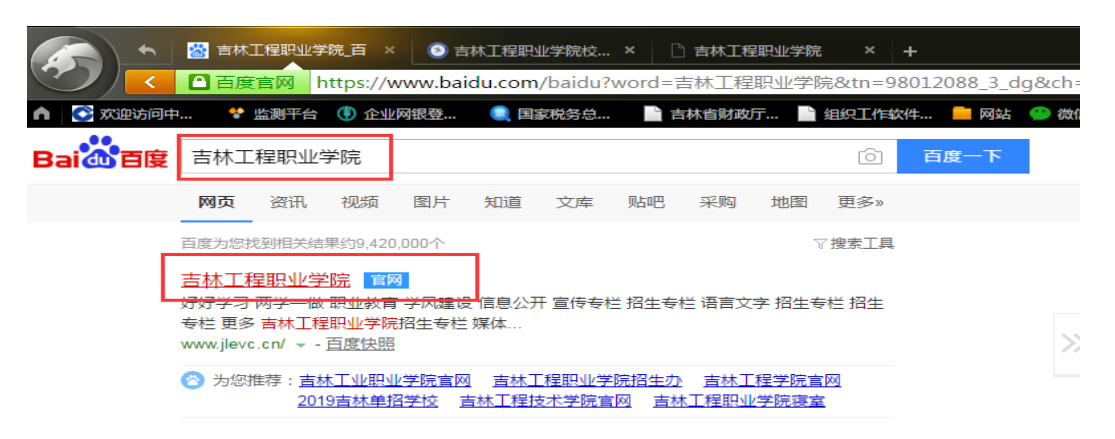

**第二步**,进入学校官网后,可直接点击网站最下面的"缴费平台", 进入校园统一支付平台;

|           |                                                           | 重多                               | 专题                      | 招生       |
|-----------|-----------------------------------------------------------|----------------------------------|-------------------------|----------|
| - Comment |                                                           | 2019-04-17                       | 网站                      | 专栏       |
|           | 学校举办2019年教职工篮球赛                                           | 2019-04-16                       | 公共                      | 友情       |
|           | 学校召开党委理论中心组2019年第一次集中学习会议                                 | 2019-04-12                       | 服务                      | 链接       |
|           | 地址:吉林省四平市铁东区长发路1299号  邮箱<br>版权所有:吉林工程职业学院 2016-2020 ICP备案 | :ngxywz@126.co<br>፪ :吉ICP备130003 | m 郎编・1360<br>57号-1 缴费平台 | no1<br>ì |

**第三步-1**,进入支付平台后,可选择用"用户名"登陆,输入身份证 号(最后一位为 X 时,需大写)、密码和验证码;

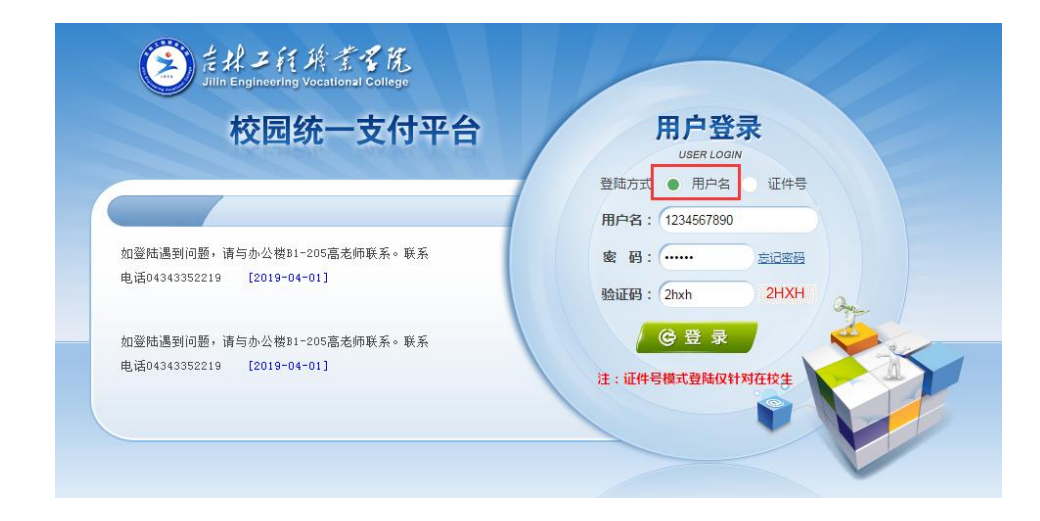

**第三步-2**,也可以选择用"证件号"登陆,输入证件号(最后一位为 X时,需大写)、姓名和验证码。

| 意見工行族素を院<br>Jillin Engineering Vocational College         |                                                               |
|-----------------------------------------------------------|---------------------------------------------------------------|
| 校园统一支付平台<br>学校介绍 / 重要提示 系统公告 银行说明                         | <b>用户登录</b><br>USER LOOIN<br>登陆方式 用户名● 证件号<br>证件号: 1234567890 |
| 如登陆遇到问题,请与办公费D1-205高老师联系。联系<br>电话04343352219 [2019-04-01] | 姓名: 测试导<br>验证码: qvzs QVZS<br>企登录<br>注:证件号模式登陆仅针对在校生           |
|                                                           |                                                               |

**第四步**,进入平台后,点击"学费缴费"、确认本人信息和学费信息, 点击"下一步"。

| まおご行兵でまれ」<br>はなこのに、<br>State Expression Version College | 校园统一支付                              | け平台<br><sub>当前朝</sub> | 時日 学 考 常 書      | 他费用 生活缴费   | 交易查询 报名 | 信息 个人信息 退 | 出登录 |  |  |  |  |
|---------------------------------------------------------|-------------------------------------|-----------------------|-----------------|------------|---------|-----------|-----|--|--|--|--|
| 🏯 当前用户>>编号: <b>123</b> 4                                | 5678790 姓名:测试 <sup>器</sup>          | 号性别:男身份证号:            | :1234567890 部门: | 管理科技分院 班级: |         |           |     |  |  |  |  |
| 当前位置:学费缴费>>应交款明细表                                       |                                     |                       |                 |            |         |           |     |  |  |  |  |
| 说明:请选择本次进行编                                             | 收费的收费区间,在相应的                        | 的收费期间打勾,然后点           | 击 "下一步" 按钮      |            |         |           |     |  |  |  |  |
| ☑ 2019年                                                 |                                     |                       |                 |            |         |           |     |  |  |  |  |
| 收费区间                                                    | 收费项目                                | 应收金额                  | 退费金额            | 减免金额       | 实缴金额    | 欠费金额      |     |  |  |  |  |
| 2019年                                                   | 2019年 学费 0.01 0.00 0.00 0.00 0.00   |                       |                 |            |         |           |     |  |  |  |  |
|                                                         | 住宿费 1200.00 0.00 0.00 0.00 1,200.00 |                       |                 |            |         |           |     |  |  |  |  |
| 共有2条欠费记录                                                |                                     |                       |                 |            |         |           |     |  |  |  |  |

第五步,勾选学费或四人寝住宿费(默认 1200 元),点击"下一步"。

| EHJA<br>Sille Engineering                                        | 於 <b>ざる</b> 寛<br>Vocational College | 校园纲            | 充一支付 <sup>3</sup>    | F合                   | 当前费用 学费                | <b>缴费</b> 其他费用       | 生活缴费            | 交易查询     | 报名信息 | 个人信息     | 退出登 |
|------------------------------------------------------------------|-------------------------------------|----------------|----------------------|----------------------|------------------------|----------------------|-----------------|----------|------|----------|-----|
| 0                                                                |                                     | 1647 D.D.R.&   | <u>"</u>             |                      |                        |                      |                 |          |      |          |     |
| ▲ 当前用户>>编号:12345678790 姓名:测试号 性别:男 身份证号:1234567890 部门:管理科技分院 班级: |                                     |                |                      |                      |                        |                      |                 |          |      |          |     |
| 当前位置:学                                                           | 婁缴婁>>缴                              | 费信息修改          |                      |                      |                        |                      |                 |          |      |          |     |
| 说明: 请说                                                           | •择收费项目<br>确认无误                      | ,如需要调<br>后点击"下 | 整缴费金额,请点<br>一步"按钮(订单 | 〔击'修改'按钮<br>◎确认后不能再进 | ]输入交费金额,,<br>持行修改)如需要i | 点击'确定'完成<br>周整缴费订单,请 | 修改。<br>点击"上一步": | 按钮重新选择   |      |          |     |
| 请选择需要                                                            | 要激费的项目                              |                |                      |                      |                        |                      |                 |          | 缴费金  | 额:1200.0 | 1元  |
| 收费区                                                              | 间收                                  | 费项目            | 应收金额                 | 退费金额                 | 减免金额                   | 实缴金额                 | 欠费金额            | 缴费金额     | 操作列  | 全选 反     | 选   |
| 2019                                                             | ŧ 🛛                                 | 学费             | 0.01                 | 0.00                 | 0.00                   | 0.00                 | 0.01            | 0.01     | 修改   |          |     |
|                                                                  | ſ                                   | 主宿费            | 1200.00              | 0.00                 | 0.00                   | 0.00                 | 1,200.00        | 1,200.00 | 修改   |          |     |
| 共有2条欠费记录 共计:1,200.01元                                            |                                     |                |                      |                      |                        |                      |                 |          |      |          |     |
| 上一步                                                              |                                     |                |                      |                      |                        |                      |                 |          |      |          |     |
| 温馨提                                                              | 示:修改项                               | 目缴费金额          | 额时,最小缴费              | 金额不能小于               | 600.00元,否              | 则不允许修改。              |                 |          |      |          |     |
|                                                                  |                                     |                |                      |                      |                        |                      |                 |          |      |          |     |

第六步-1,如住四人寝忽略此步,如住八人寝,点击"修改";

| ② ジン氏約335 故国体二古什亚ム                                                                                                    |      |         |      |         |         |          |          |      |                       |      |  |
|----------------------------------------------------------------------------------------------------|------|---------|------|---------|---------|----------|----------|------|-----------------------|------|--|
| allin Engineering Vocational                                                                                                    |      | 元一又11-  |      | 当前费用 学费 | 缴费 其他费用 | 生活缴费     | 交易查询     | 报名信息 | 个人信息                  | 退出登录 |  |
| ▲ 当前用户>>编号:12345678790 姓名:测试号 性别:男 身份证号:1234567890 部门:管理科技分院 班级:                                                                               |      |         |      |         |         |          |          |      |                       |      |  |
| 当前位置:学费繁要>>繁要信息修改<br>说明:请选择收费项目,如需要调整缴费金额,请点击'修改'按钮输入交费金额,点击'确定'完成修改。<br>确认无误后点击"下一步"按钮(订单确认后不能再进行修改)如需要调整缴费订单,请点击"上一步"按钮重新选择<br>激费金额:1200.01元 |      |         |      |         |         |          |          |      |                       |      |  |
| 收费区间                                                                                                    | 收费项目 | 应收金额    | 退费金额 | 减免金额    | 实缴金额    | 欠费金额     | 缴费金额     | 操作列  | 全选 反                  | 选    |  |
| 2019年                                                                                                    | 学费   | 0.01    | 0.00 | 0.00    | 0.00    | 0.01     | 0.01     | 修改   | <ul> <li>✓</li> </ul> |      |  |
|                                                                                                    | 住宿费  | 1200.00 | 0.00 | 0.00    | 0.00    | 1,200.00 | 1,200.00 | 修改   |                       |      |  |
| 共有2条欠费记录 共计:1,200.01元<br>上一步 下一步<br>温馨提示:修改项目缴费金额时,最小缴费金额不能小于 <b>600.00</b> 元,否则不允许修改。                                                         |      |         |      |         |         |          |          |      |                       |      |  |

**第六步-2** 将寝室金额改为600,点击"确定",此时仍显示住宿费欠费金额, 忽略即可,后续操作同第五步。

| A ± 1 Z H H                      | *** <b>达回</b> /                                                                                          | 太       | <u>.</u> |         |               |          |      |      |           |      |  |  |  |
|----------------------------------|----------------------------------------------------------------------------------------------------|---------|----------|---------|---------------|----------|------|------|-----------|------|--|--|--|
| Jilin Engineering Voo            | tional College                                                                                           | 沉一又11-  | TE I     | 当前费用 学费 | <b>缴费</b> 其他费 | 目 生活缴费   | 交易查询 | 报名信息 | 个人信息      | 退出登录 |  |  |  |
| ▲ 当前用户>>>                        | ▲ 当前用户>>编号:12345678790 姓名:测试号 性别:男 身份证号:1234567890 部门:管理科技分院 班级:                                         |         |          |         |               |          |      |      |           |      |  |  |  |
| 当前位置:学费                          | 數要>>缴要信息修改                                                                                               | τ       |          |         |               |          |      |      |           |      |  |  |  |
| 说明: 请选持                          | 说明:请选择收费项目,如需要调整缴费金额,请点击'修改'按钮输入交费金额,点击'确定'完成修改。<br>确认无误后点击"下一步"按钮(订单确认后不能再进行修改)如需要调整缴费订单,请占击"上一步"按钮重新选择 |         |          |         |               |          |      |      |           |      |  |  |  |
| 请选择需要约                           | 遗的项目:                                                                                                    |         |          |         |               |          |      | 缴    | 费金额: 0.0: | 1元   |  |  |  |
| 收费区间                             | 收费项目                                                                                                    | 应收金额    | 退费金额     | 减免金额    | 实缴金额          | 欠费金额     | 缴费金额 | 操作列  | 全选 反      | 选    |  |  |  |
| 2019年                            | 学费                                                                                                    | 0.01    | 0.00     | 0.00    | 0.00          | 0.01     | 0.01 | 修改   | 1         |      |  |  |  |
|                                  | 住宿费                                                                                                    | 1200.00 | 0.00     | 0.00    | 0.00          | 1,200.00 | 600  | 确定   |           |      |  |  |  |
| 共有2条欠费记录 共计:1,200.01元<br>上一歩 下一歩 |                                                                                                    |         |          |         |               |          |      |      |           |      |  |  |  |
| 温馨提示                             | 温馨提示:修改项目缴费金额时,最小缴费金额不能小于600.00元,否则不允许修改。                                                                |         |          |         |               |          |      |      |           |      |  |  |  |

第七步,选择微信支付或者支付宝支付,点击"确定缴费"。

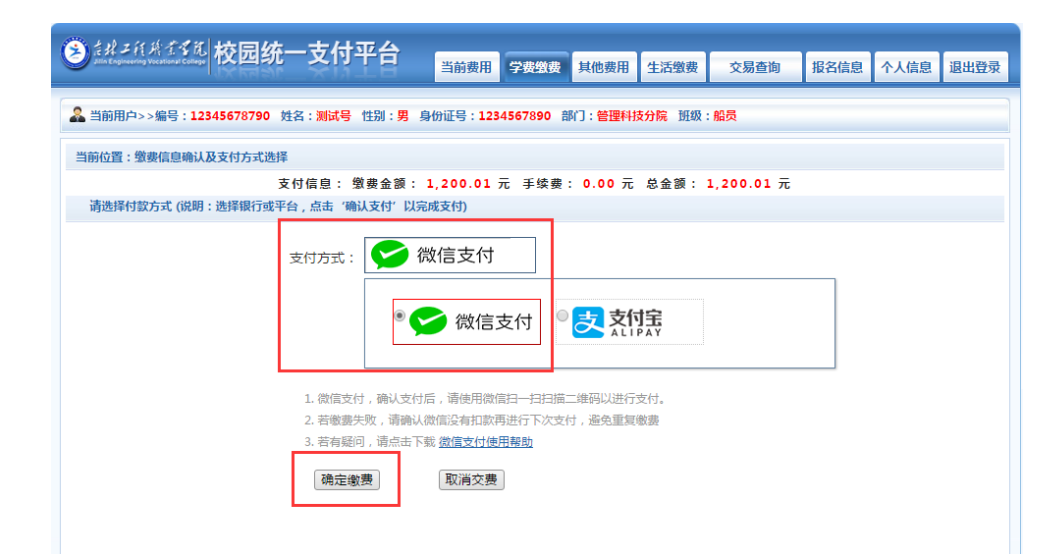

第八步,用微信或者支付宝扫描二维码进行支付,完成支付即可。

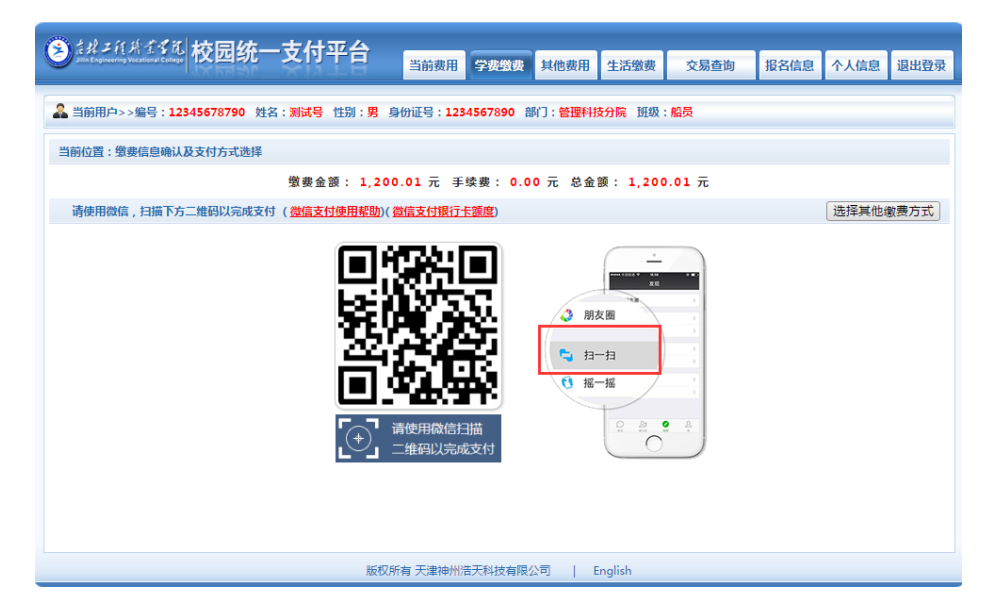